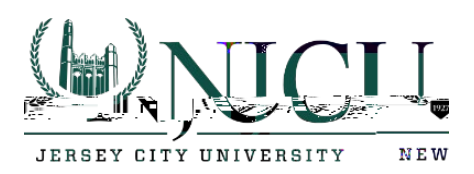

# After your migration to Office 365

## iPhone/iPad

1. While your mailbox is being migrated to the cloud, you can continue to use Outlook to send and receive email. Your Outlook application will function as expected during the migration.

2.

Department of Information Technology

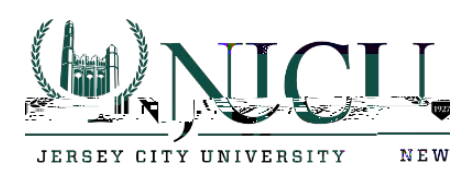

| < Acc | counts Exchange   |         |
|-------|-------------------|---------|
| EXC   |                   |         |
| Acc   | Fount             |         |
|       |                   |         |
|       | Mail              |         |
|       | Contacts          |         |
| -     | Calendar J        |         |
|       | Reminders         |         |
|       | Notos             |         |
|       |                   |         |
| Mail  |                   | e       |
|       |                   |         |
| Auto  | matin Replicipity | Loodina |
|       | Delata Account    |         |
|       | Delete Account    |         |

7. Verify by click on delete from my iPhone.

Department of Information Technology Rossey Hall, Room 058 2039 John F. Kennedy Blvd., Jersey City, NJ 07305 Email:

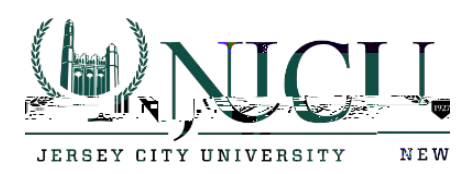

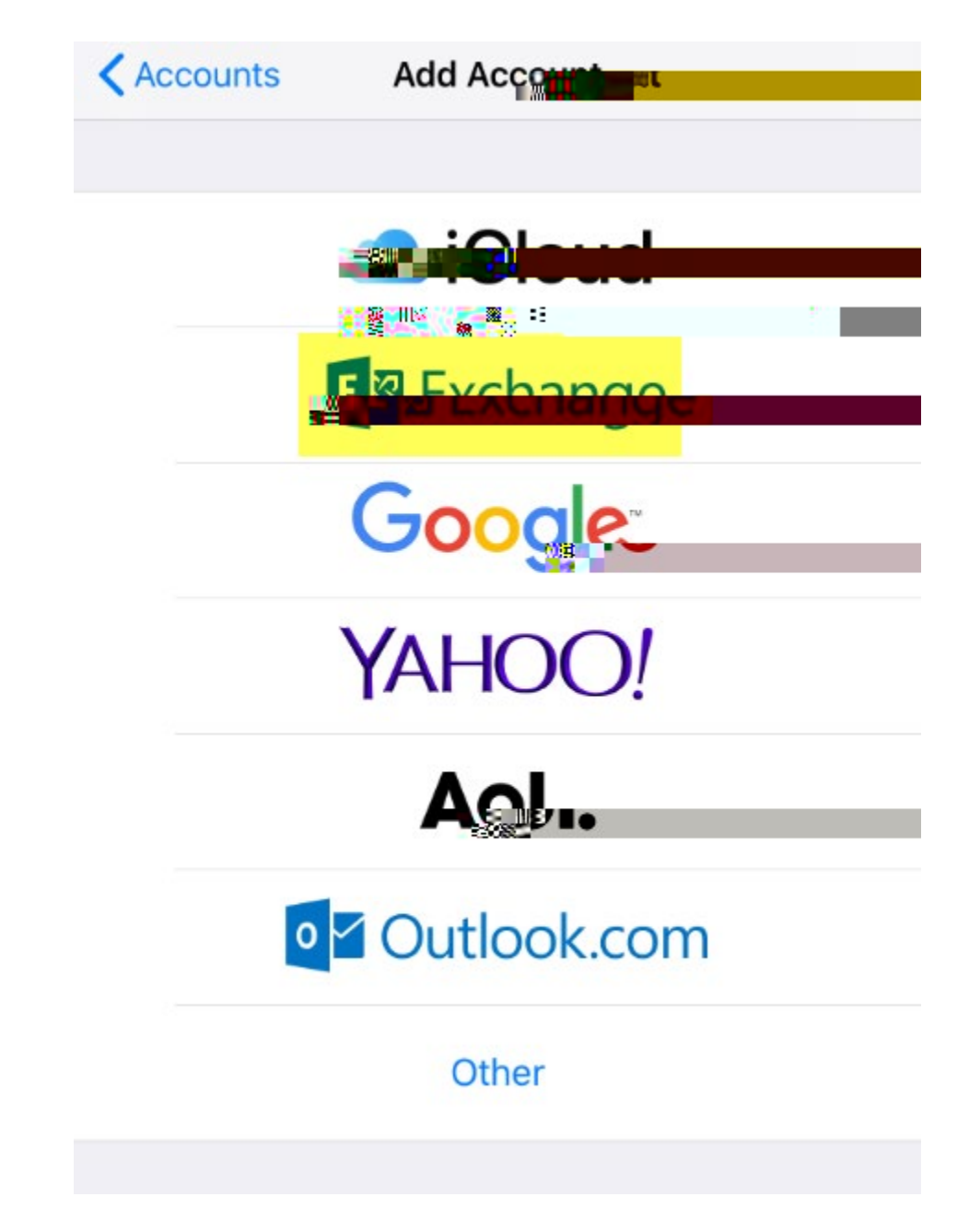

10. Under Exchange, enter your email address and click Next.

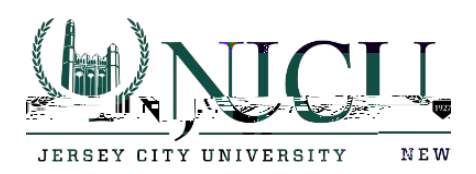

|   | Canool                                                                                                    |                                                |                                           |                             | change                 | Movt |  |
|---|----------------------------------------------------------------------------------------------------|------------------------------------------------|-------------------------------------------|-----------------------------|------------------------|------|--|
| 5 | Email                                                                                                    | Enter your                                     | r email addre <sup>44</sup>               |                             |                        |      |  |
|   | Descrip                                                                                                    | otion Exe                                      | change                                    | 6                           |                        |      |  |
|   | Adding an administration administration administrat | n Exchang<br>ator to ren<br>and restr<br>erase | e account w<br>notely mana<br>notely mana | ill allow the<br>ge your de | Exchange<br>vice. The  |      |  |
|   | Exchange Device ID                                                                                                    |                                                |                                           |                             |                        |      |  |
|   |                                                                                                    | B4PJ6                                          | TLST <mark>NØW, M</mark>                  | <b>WUÖWRUU</b>              | <mark>nusussann</mark> |      |  |
|   |                                                                                                    |                                                |                                           |                             |                        |      |  |
|   |                                                                                                    |                                                |                                           |                             |                        |      |  |

11. Click on Sign in.

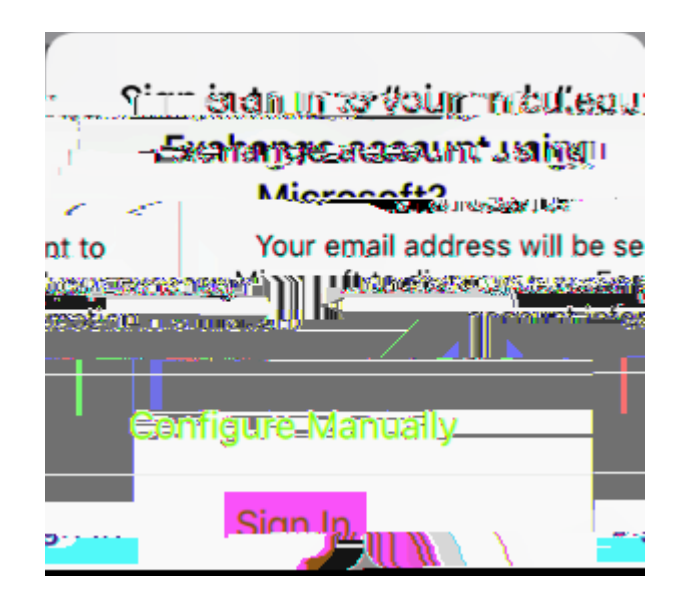

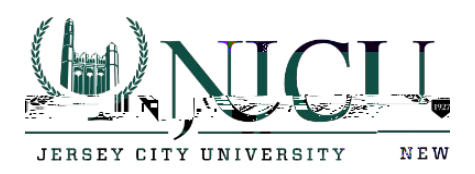

12. Enter your email address, Gothicnet ID password, and click on sign in.

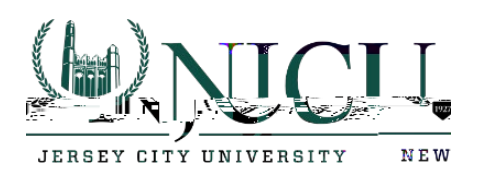

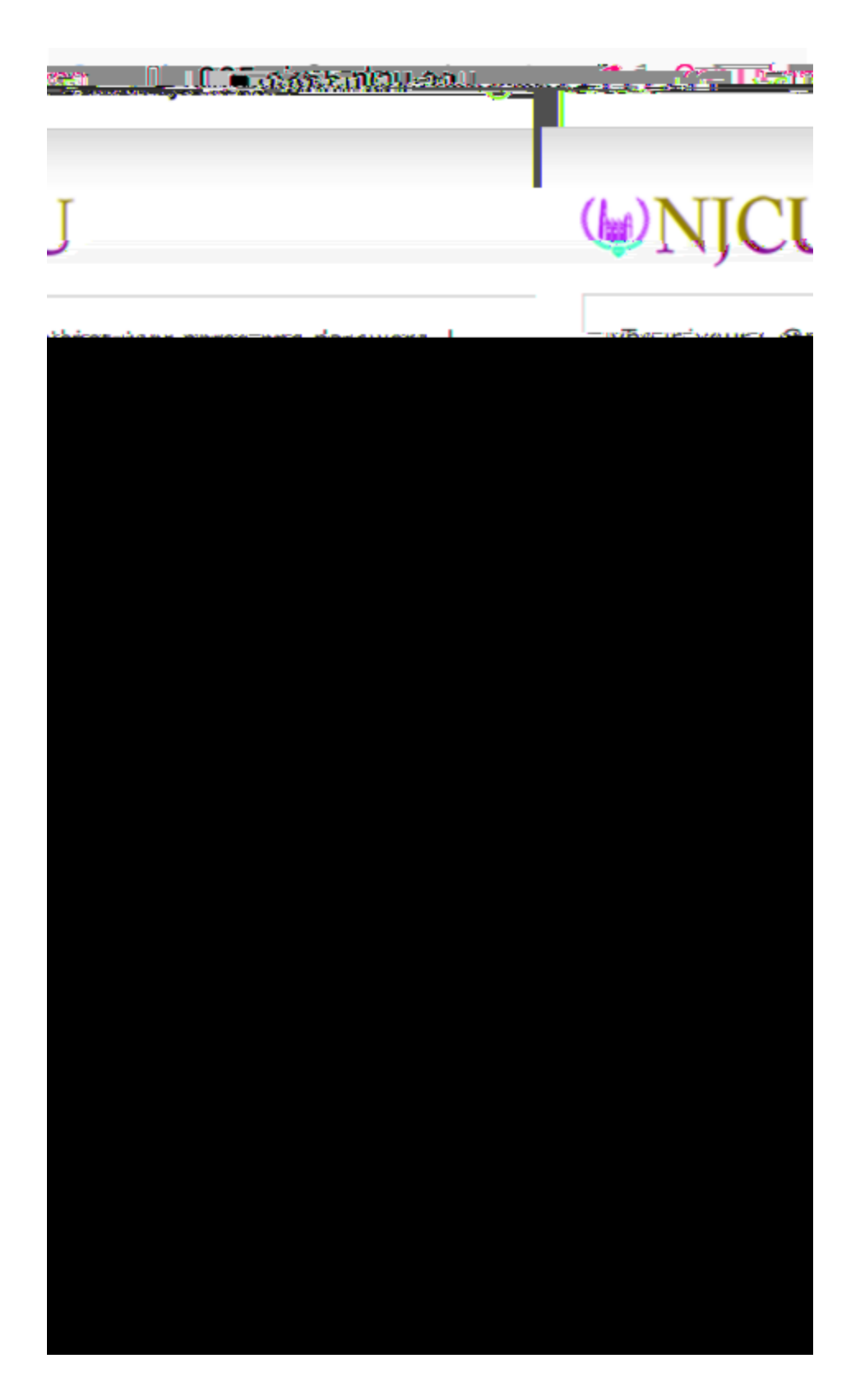

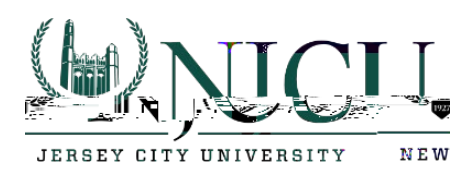

- 13. Choose what you would like to sync and click on the Save button.

14. Click on the new Exchange account.

Department of Information Technology Rossey Hall, Room 058 2039 John F. Kennedy Blvd., Jersey C-8.6 ₩004 ₸7.5 (48N7¢Ec û)4 N hehnesnsc5 (4u¢)0.7 (2.8 €)6 ¢)8 4uýĴgī0 ⊄ 0.2 0 ₩a05964 0 ₫(Ĵ0.0

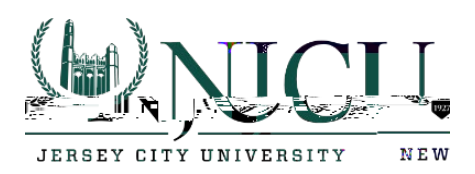

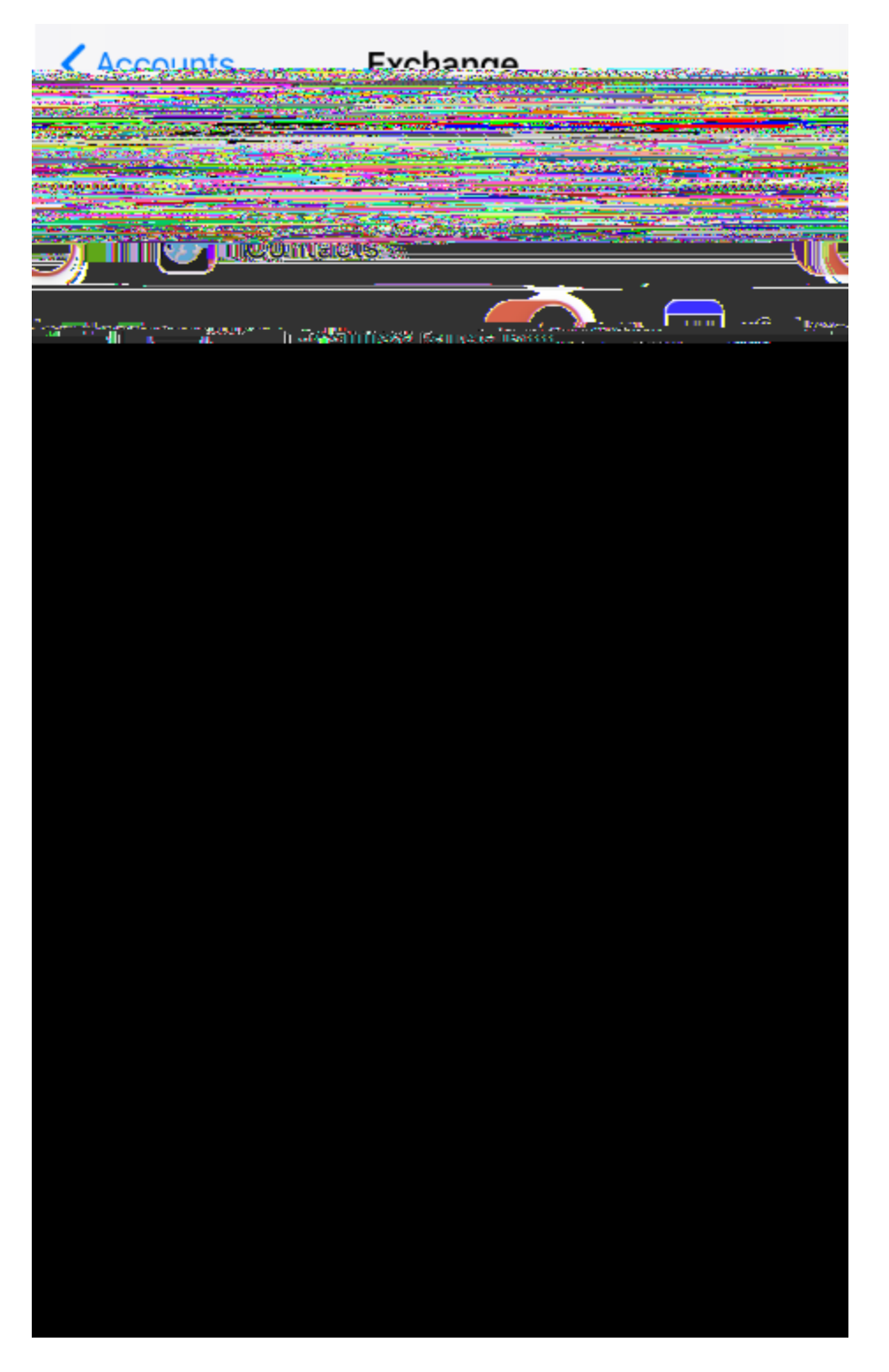

16. Choose the period you would like to sync.

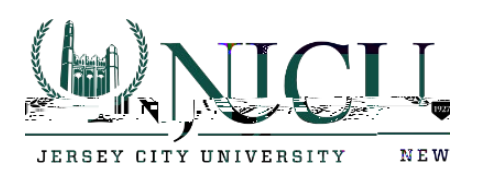

|           | Junana                                                                                                    |                      | Station and the state of the state of the st | 100 - 000000    |
|-----------|----------------------------------------------------------------------------------------------------|----------------------|----------------------------------------------------------------------------------------------------|-----------------|
| souen näe | A CONTRACTOR OF A CONTRACTOR OF A CONTRACTOR OF A CONTRACTOR OF A CONTRACTOR OF A CONTRACTOR OF A CONTRACTOR OF A CONTRACTOR A CONTRACTOR A CONTRACT | era <u>pre-secur</u> |                                                                                                    | ll m-max        |
|           |                                                                                                    |                      |                                                                                                    |                 |
|           | No Limit                                                                                                    |                      |                                                                                                    |                 |
| Jav       |                                                                                                    |                      |                                                                                                    |                 |
|           |                                                                                                    |                      | - <u>-</u> .                                                                                                    |                 |
|           | 3-Daws-                                                                                                    |                      |                                                                                                    |                 |
|           |                                                                                                    |                      | 12 g 111                                                                                                    |                 |
|           |                                                                                                    |                      | 1 Week                                                                                                    |                 |
|           | ~                                                                                                    |                      | 2 Weeks                                                                                                    | . <u>.</u>      |
|           |                                                                                                    |                      |                                                                                                    |                 |
| Month     | ). <u>.</u> .                                                                                                    | _                    |                                                                                                    | <mark>~1</mark> |
|           |                                                                                                    |                      |                                                                                                    |                 |

17. You have now successfully added your newly migrated mailbox to your iPhone/iPad.

### Department of Information Technology Rossey Hall, Room 058 2039 John F. Kennedy Blvd., Jersey City, NJ 07305 Email: <u>helpdesk@njcu.edu</u> Ph: 201-200-3350